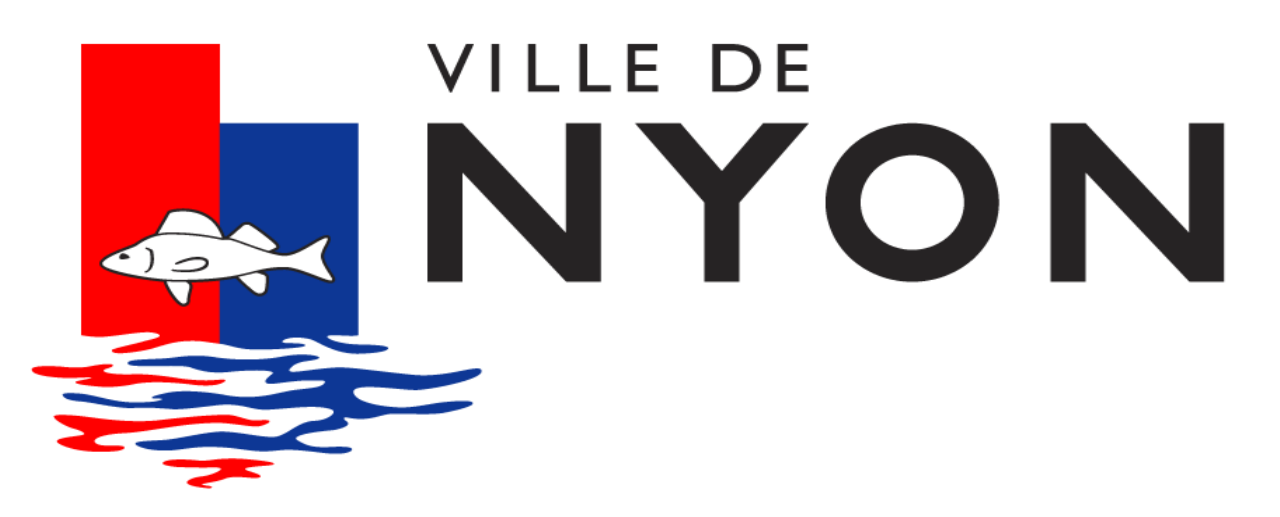

# CALCUL AUTOMATISÉ POTENTIEL DE DÉVELOPPEMENT

Pascal Bodin Thomas Colombini

Service de l'Urbanisme de la Ville de Nyon, le 5 octobre 2016

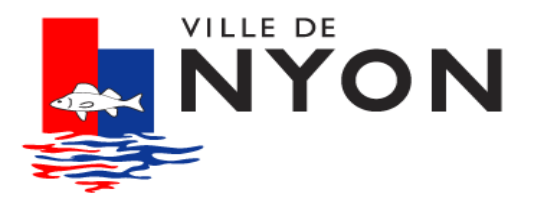

1. Pourquoi créer un outil de calcul automatisé ?

2. Qu'est ce que cet outil ?

3. Comment fonctionne cet outil ?

4. Quels potentiels pour le futur ?

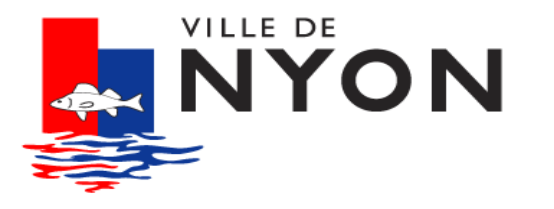

# Pourquoi créer un outil de calcul des réserves à bâtir ?

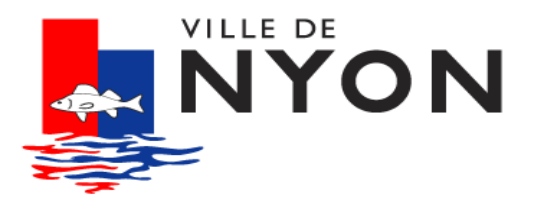

#### une zone constructible qui n'a pas bougé depuis 1950

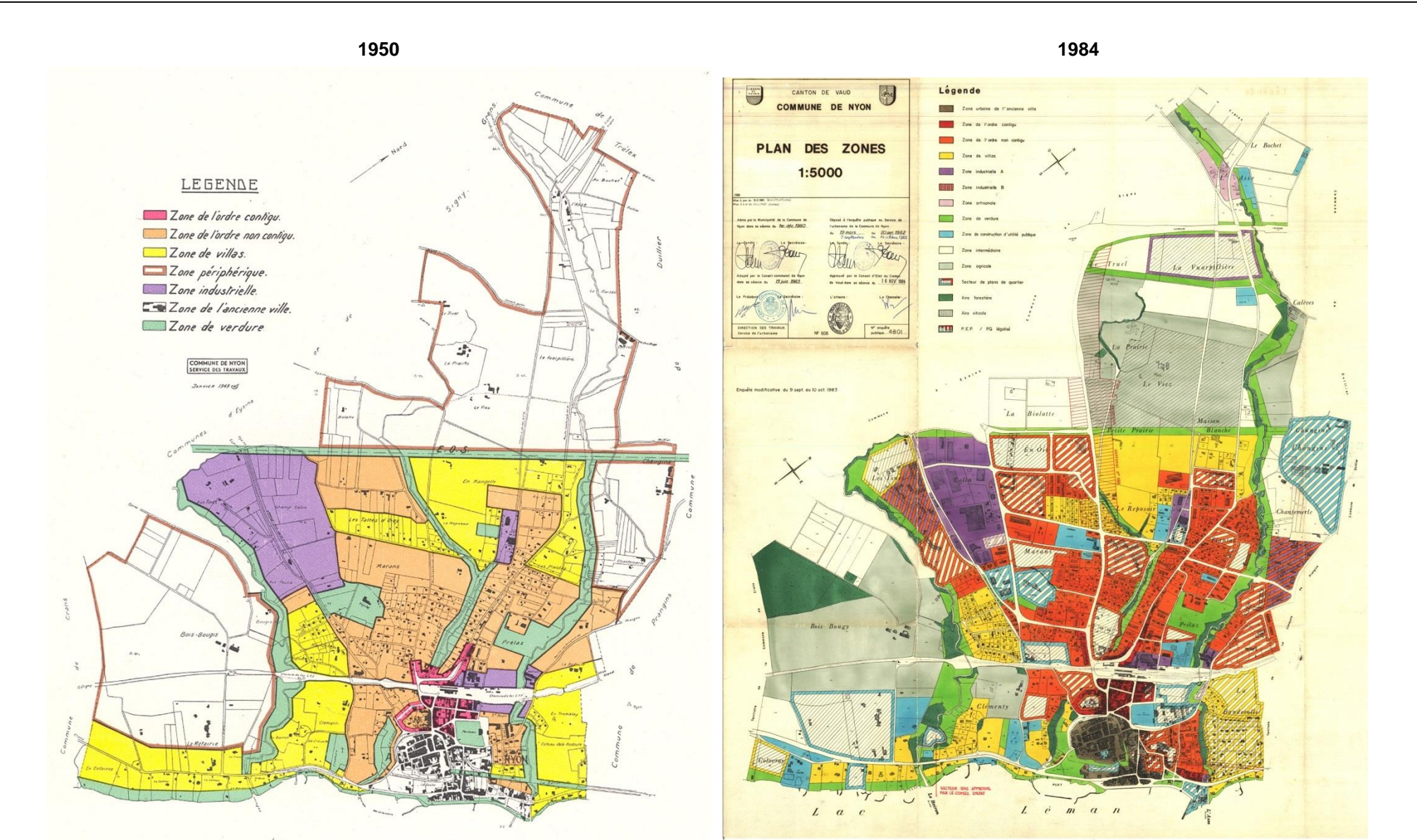

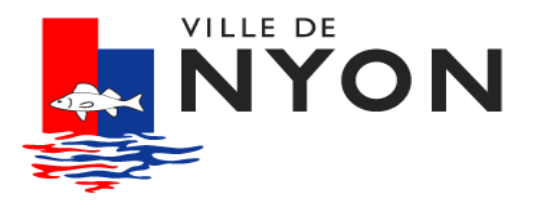

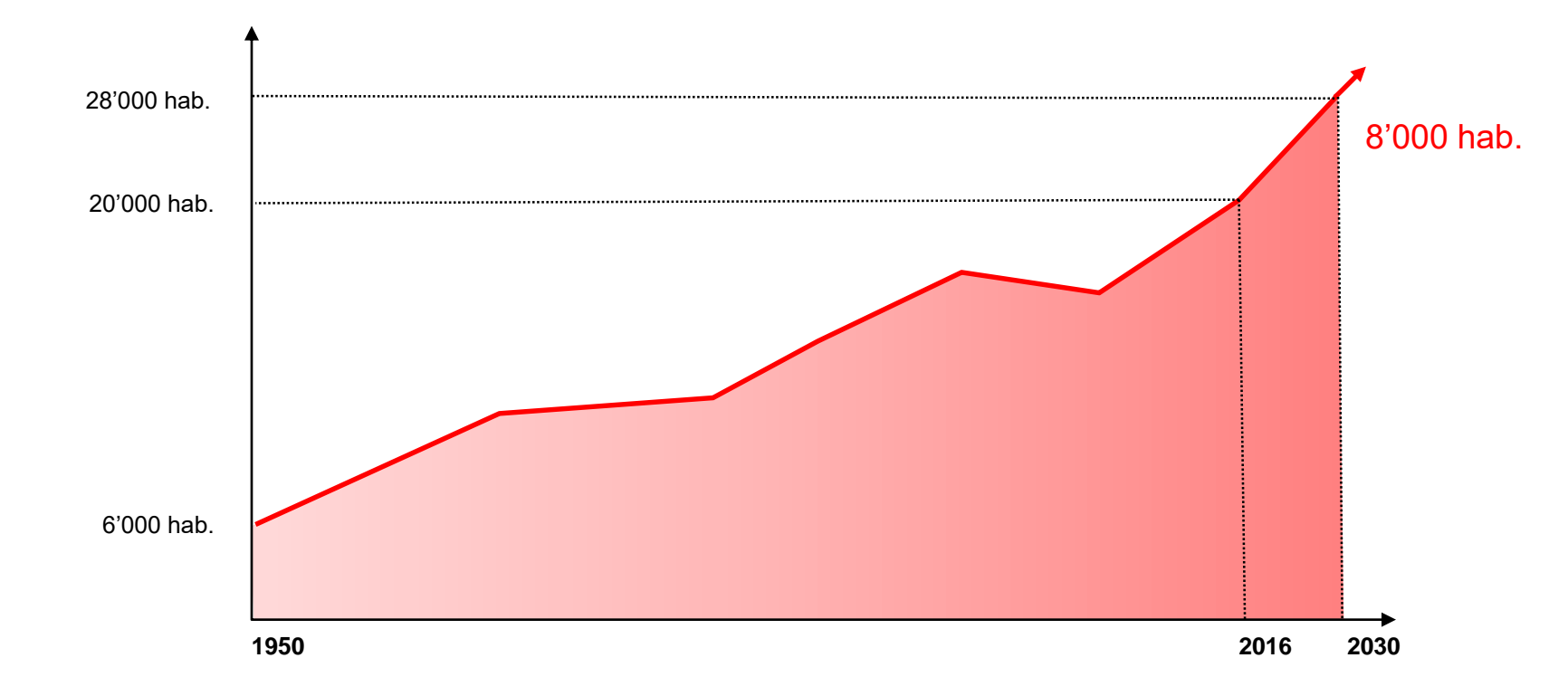

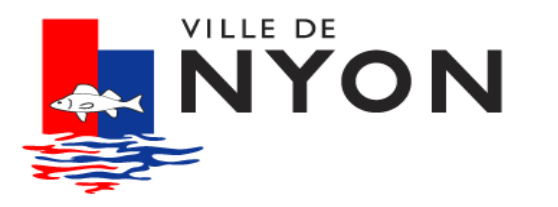

## 22 grues comme skyline de la Ville

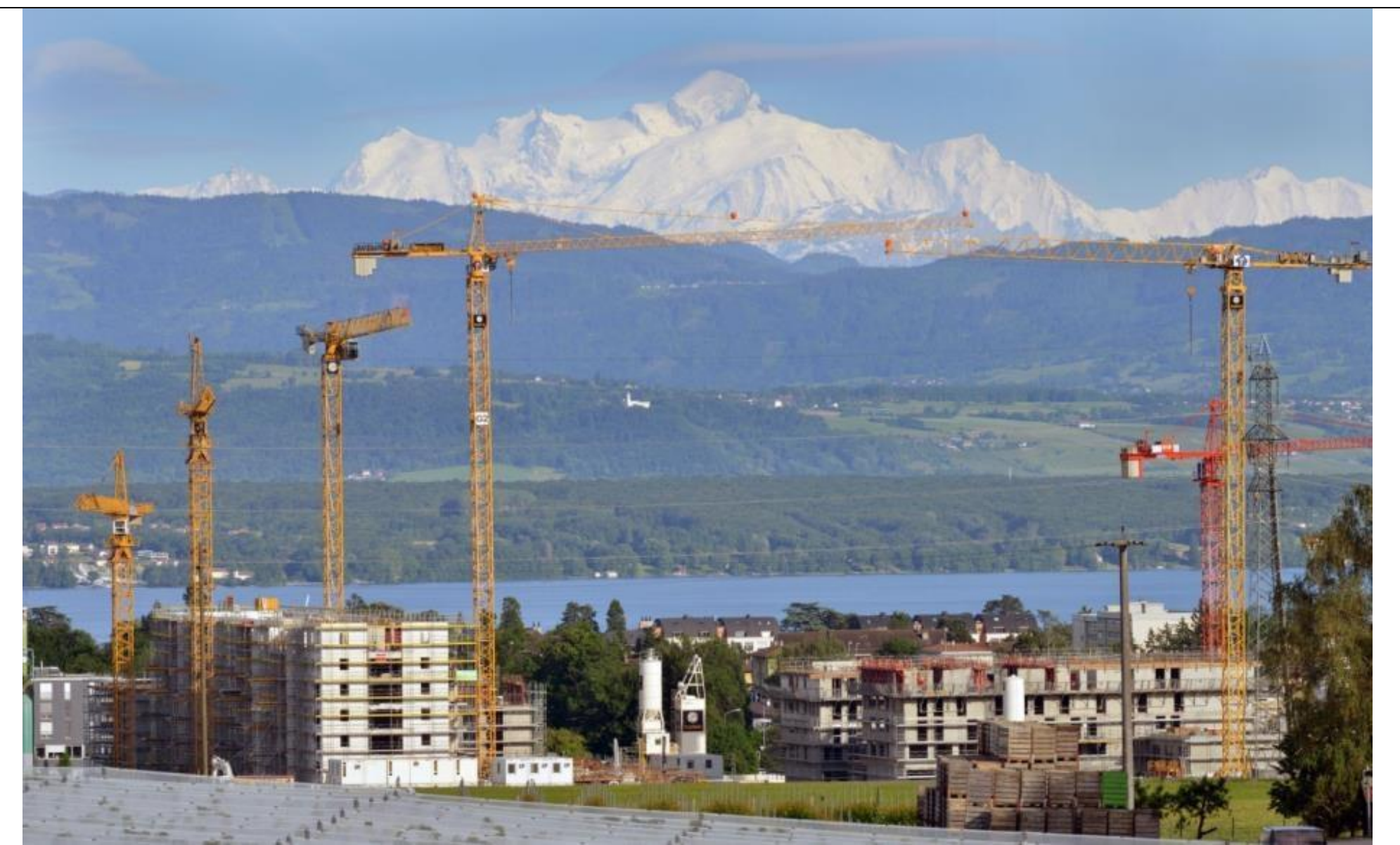

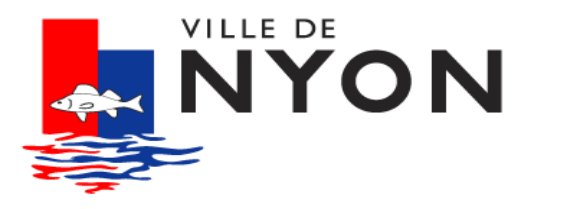

## des villas remplacées par des immeubles collectifs

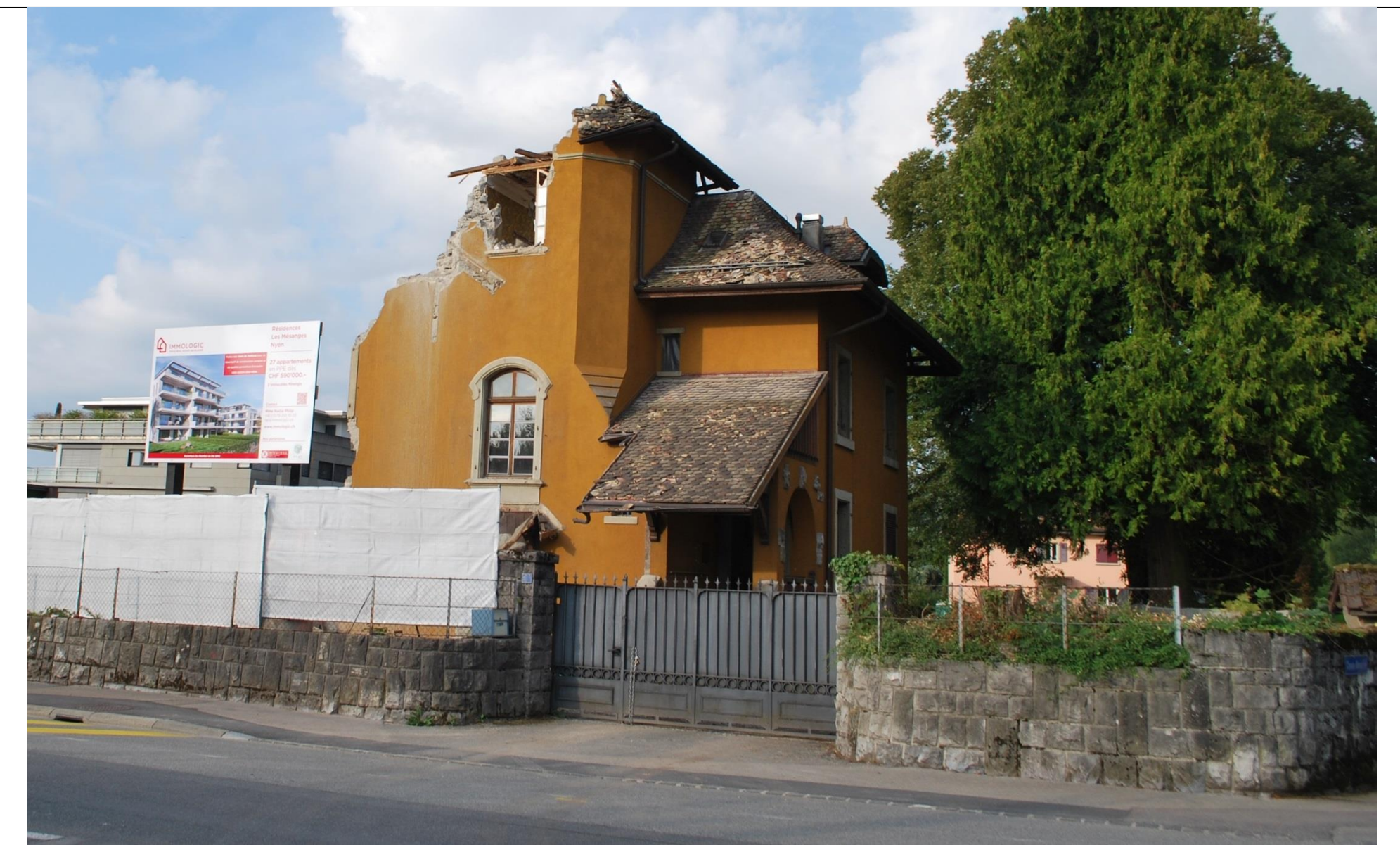

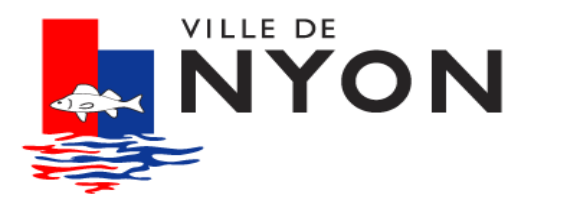

# des coopératives qui densifient entre les bâtiments

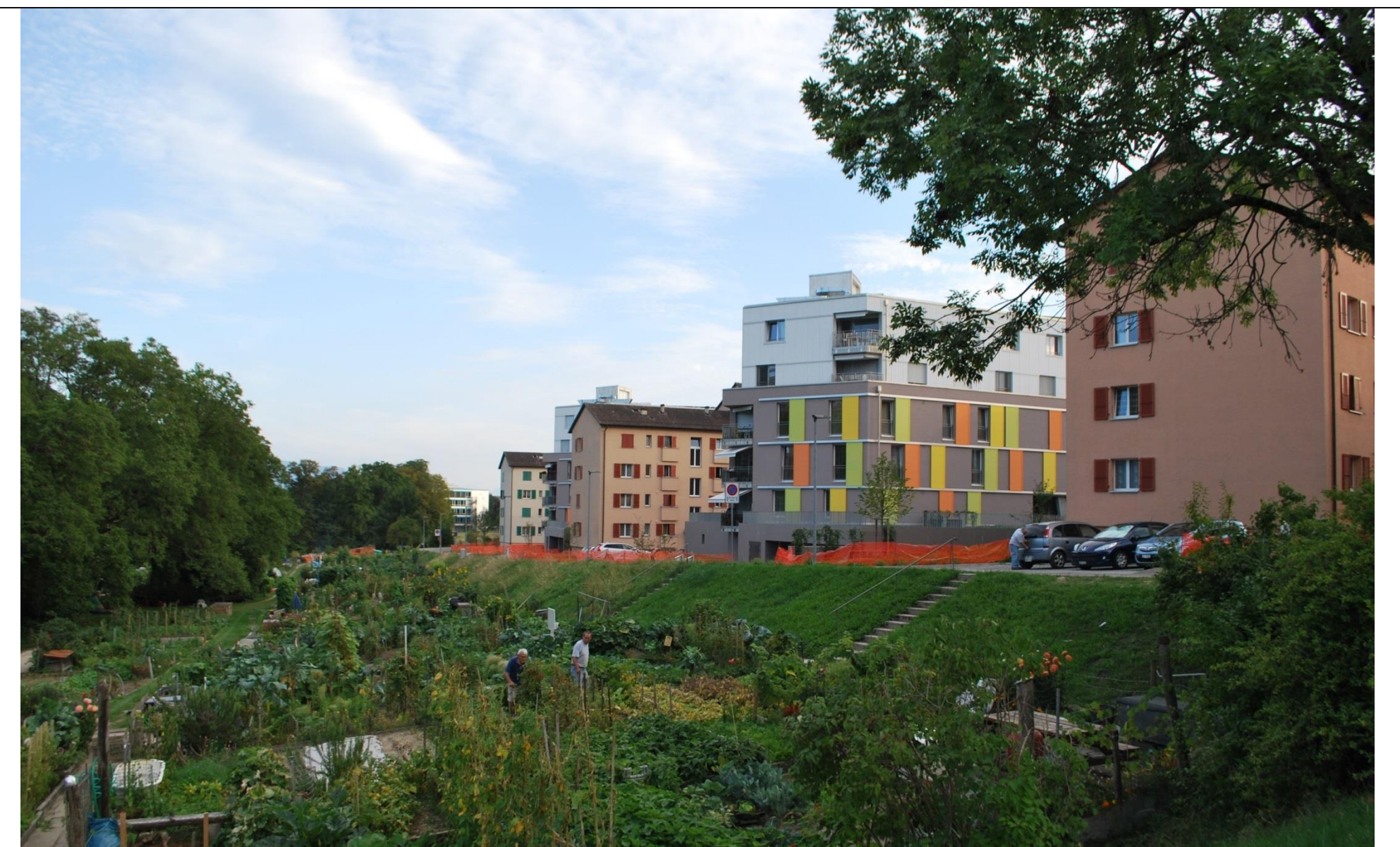

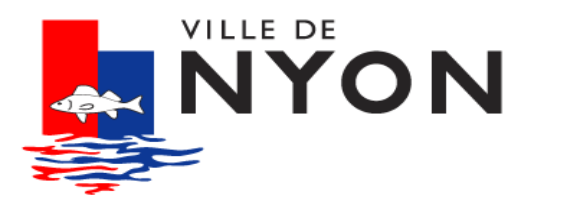

#### des rehaussements sur les immeubles collectifs

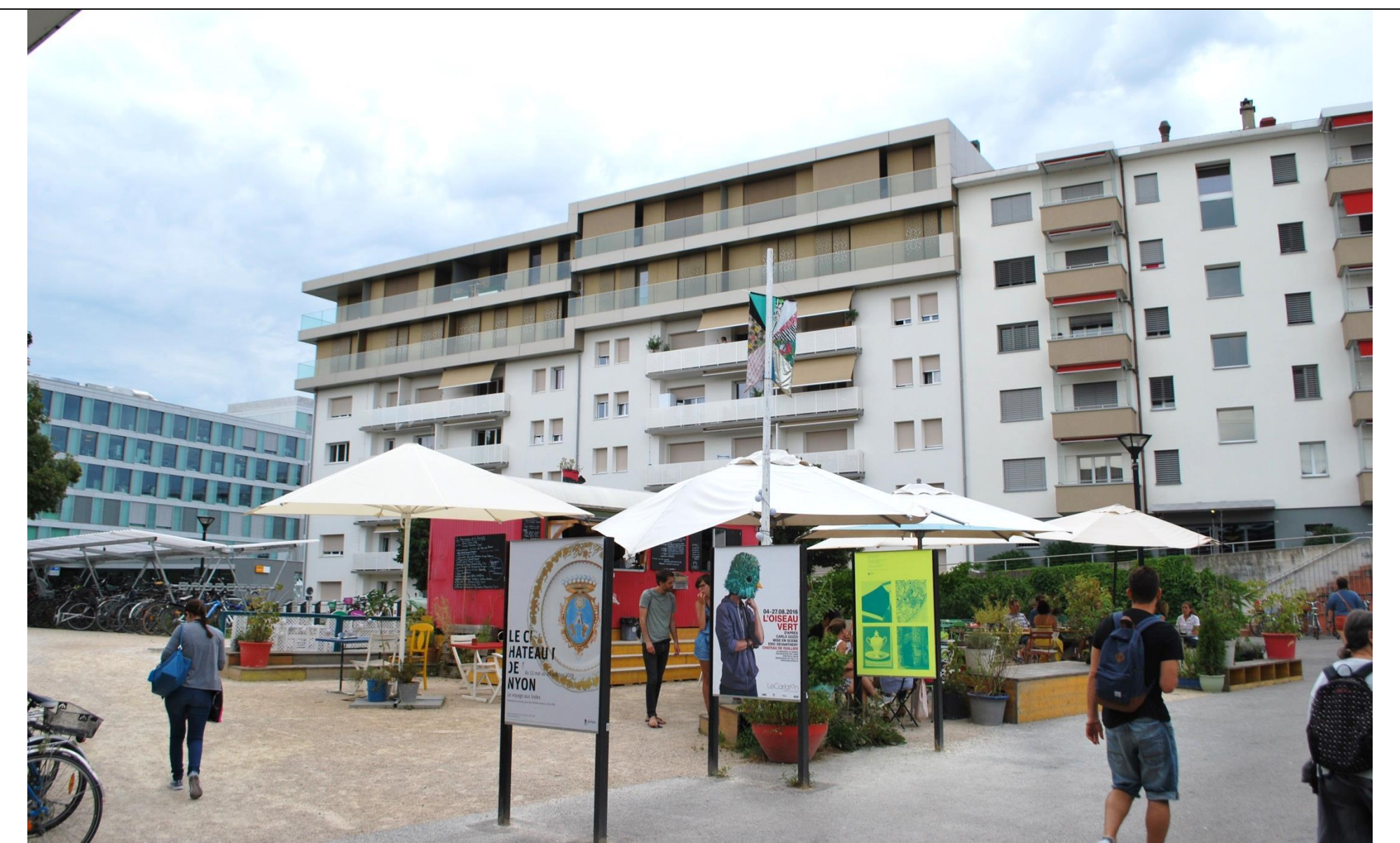

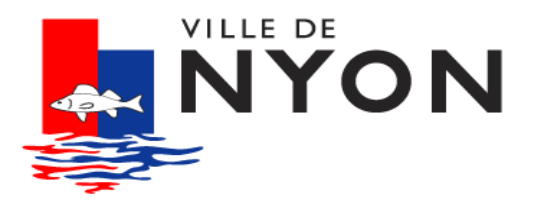

#### Impossibilité de calculer le potentiel manuellement

#### Besoin de calculer la réalité des réserves par zone et par parcelle

Besoin de vérifier «l'offre» à bâtir en fonction de la «demande» démographique

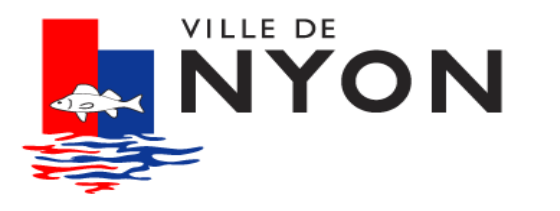

- 1. Nécessité de planifier à 15 ans le développement
- 2. Définition d'un taux de croissance plafonné
- 3. Moratoire sur le développement de nouvelles zones à bâtir

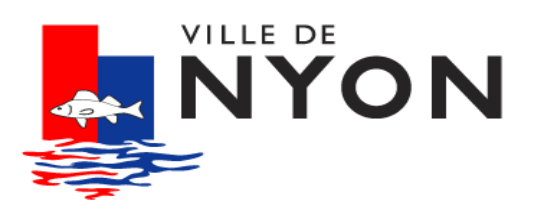

# Qu'est-ce que cet outil ?

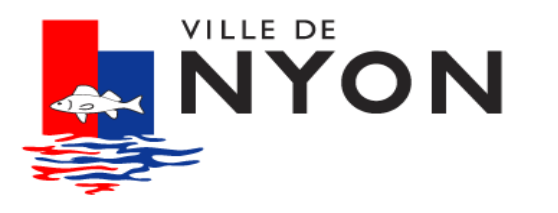

- «Traduction» du règlement en formules mathèmatiques
- Visualisation claire des résultats
  - à plusieurs échelles :
    - Parcelle
    - Secteur
    - Commune
- Des potentiels exprimés en Habitants-Emplois/m2
- Un outil «User Friendly»

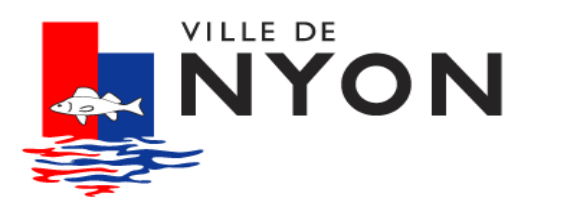

déroulement du projet

Août 2015 : Appel d'offres via le groupe d'utilisateurs QGIS Suisse

Octobre 2015 : Démarrage du projet avec la société OPENGIS

Février 2016 : Livraison du projet

Mars 2016 : Mise en production

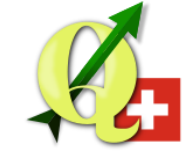

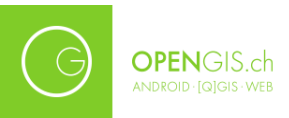

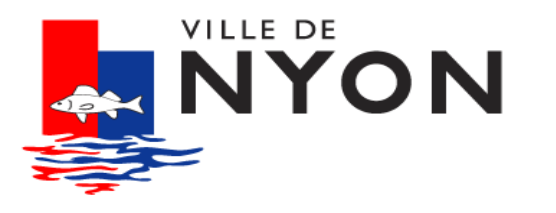

#### Partie client – QGIS

- Définition des paramètres de calculs
- Visualisation des résultats :
  - Analyses thématiques
  - Etiquettes
  - Tableaux

#### **Partie serveur – PostGIS**

- Stockage des données de base :
  - Cadastre, plans de quartier, permis de construire, etc.
- Calculs en temps réel (triggers)
- Mise à disposition des résultats (vues matérialisées)

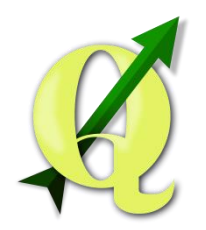

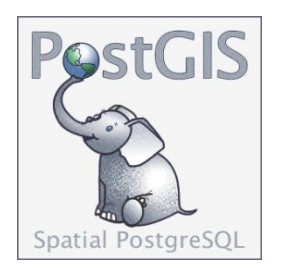

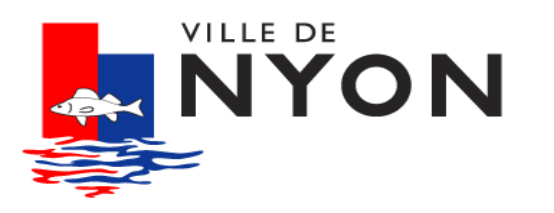

#### **Comment fonctionne cet outil ?**

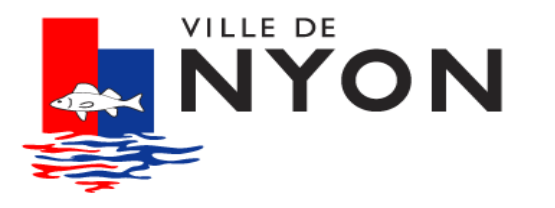

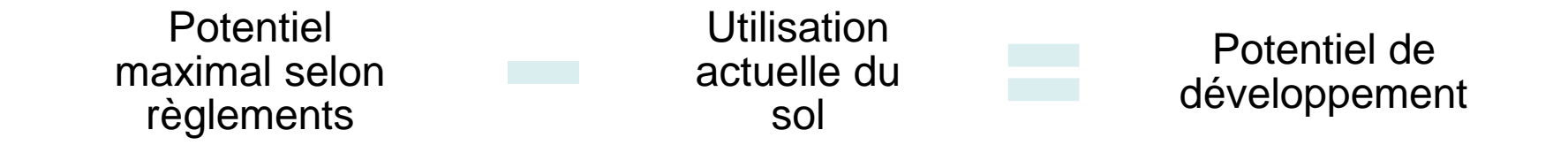

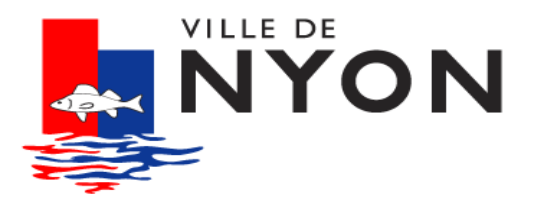

### un calcul simple ... sur le principe

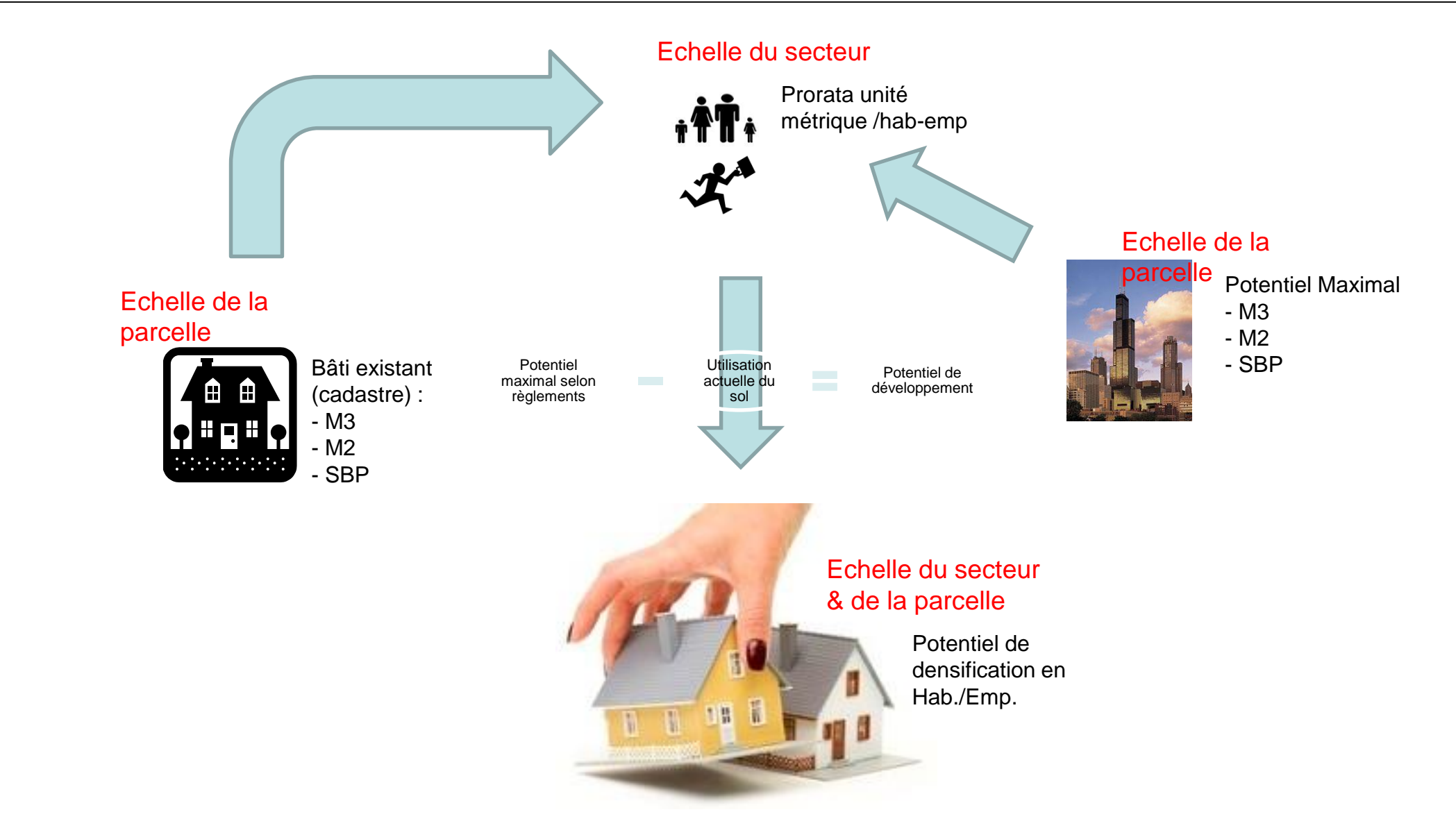

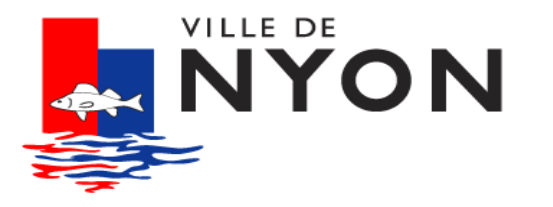

#### des zones multiples et complexes

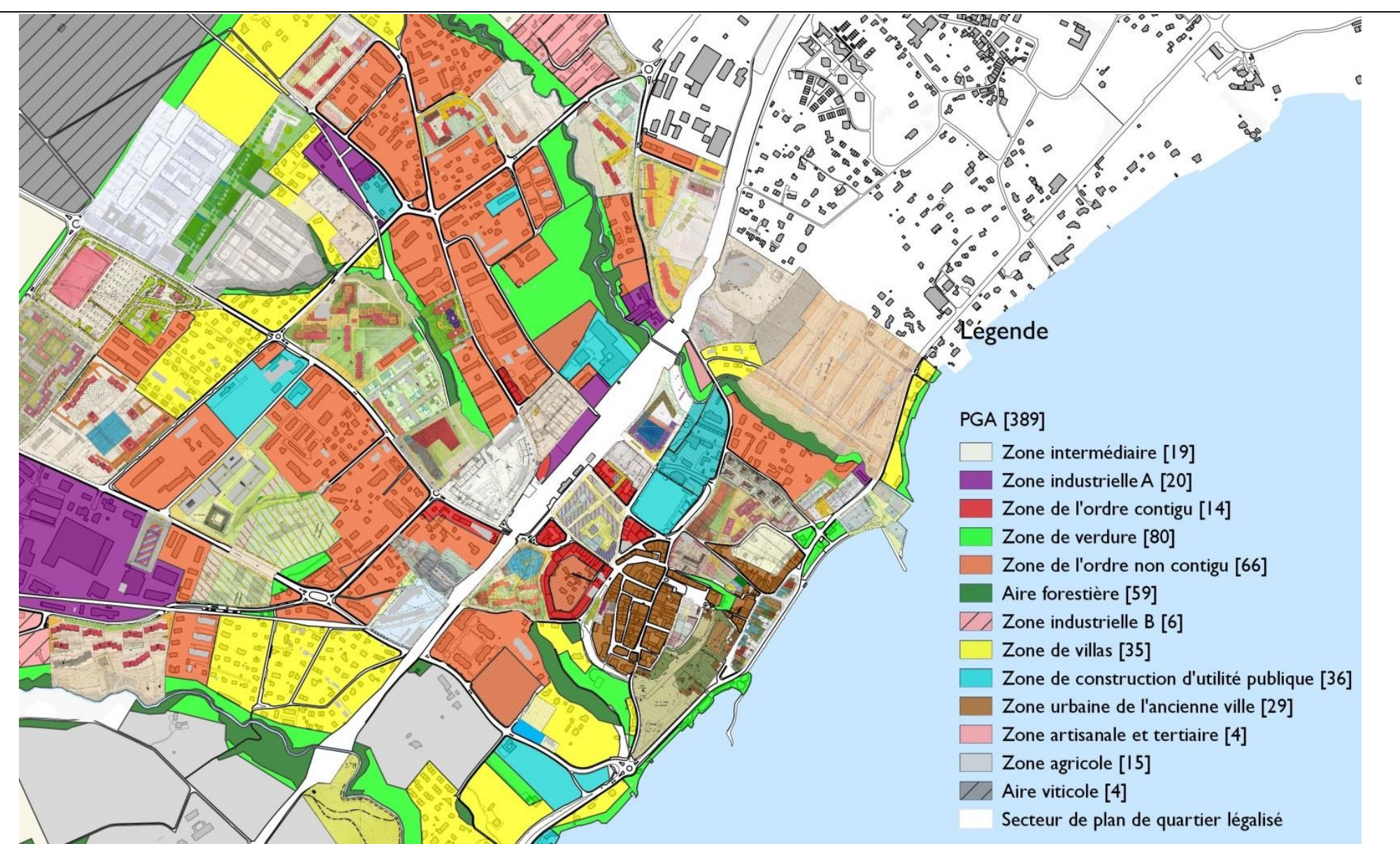

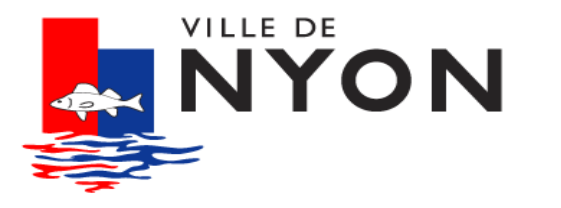

une hiérarchie entre différentes données des zones

#### PQ en Etude

PQ Légalisés

Zones ordinaires

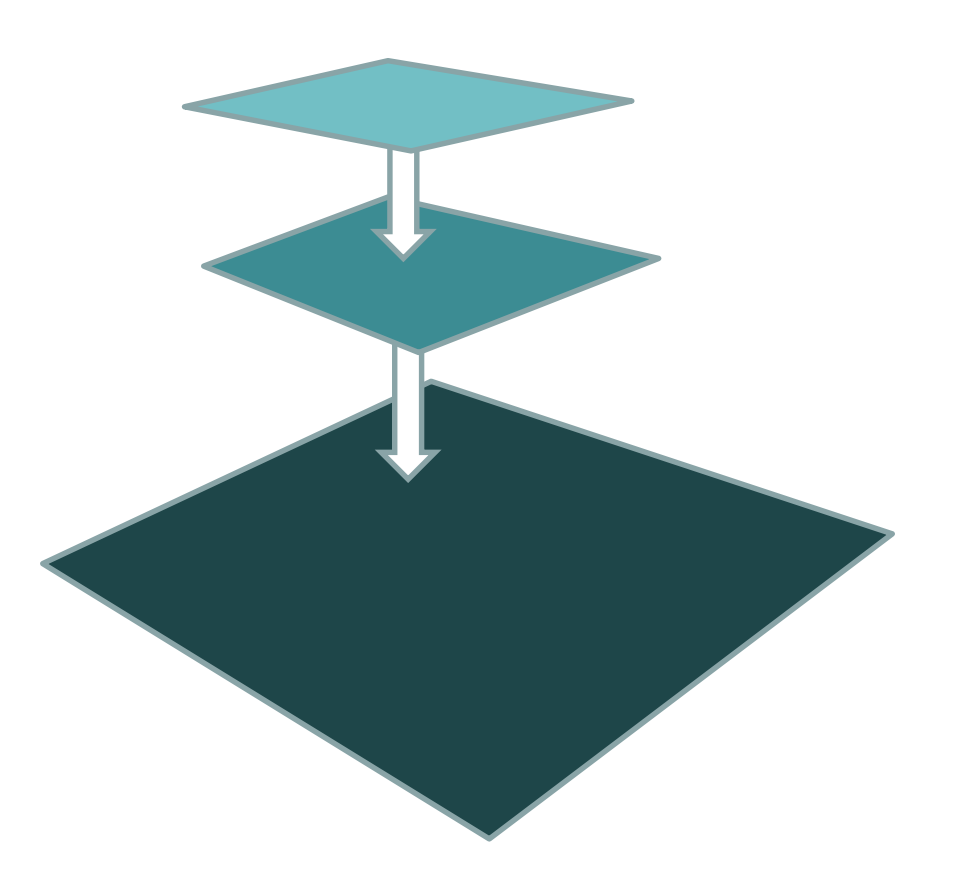

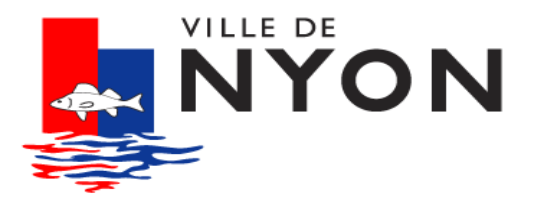

une automatisation issues de différents types de données

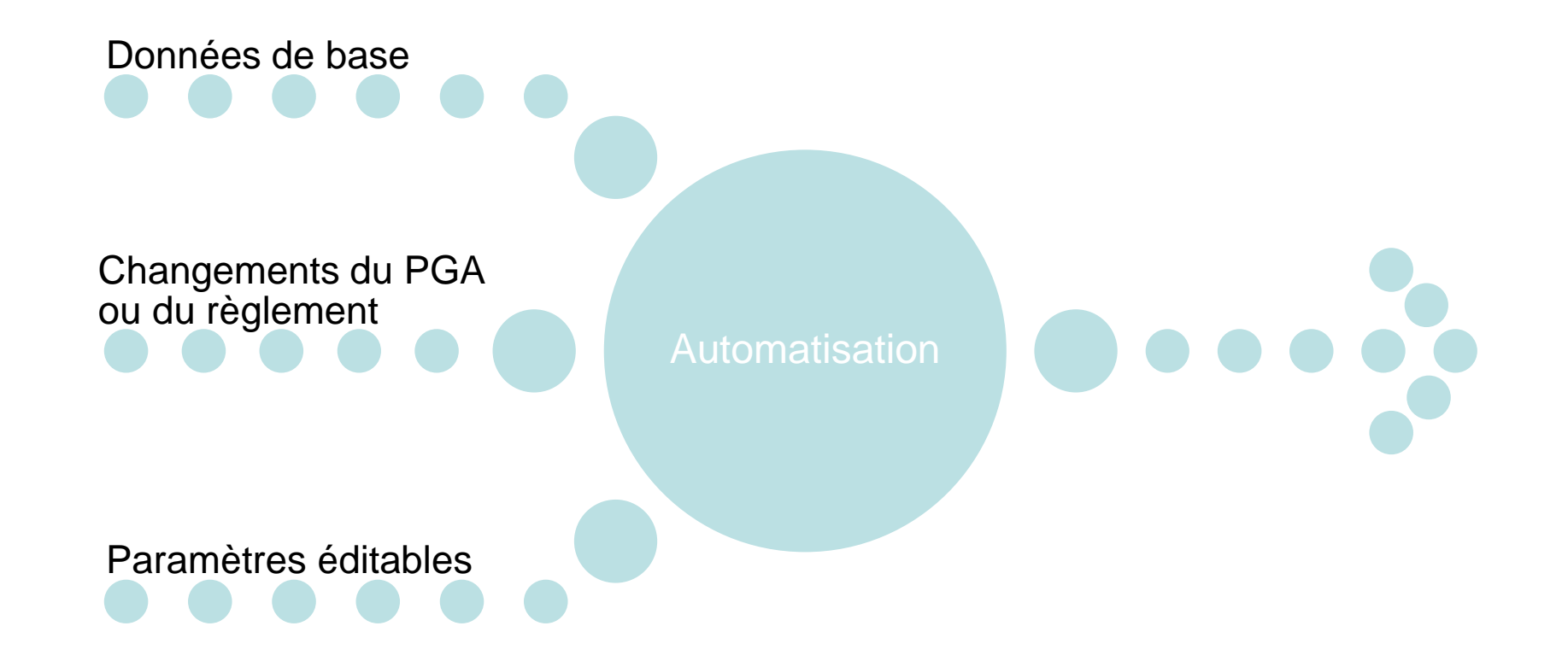

![](_page_21_Picture_0.jpeg)

#### visualisation à la parcelle (chiffres biaisés)

![](_page_21_Figure_2.jpeg)

![](_page_22_Picture_0.jpeg)

## visualisation à la zone d'affectation (chiffres biaisés)

![](_page_22_Figure_2.jpeg)

![](_page_23_Picture_0.jpeg)

#### visualisation à l'échelle communale (chiffres biaisés)

![](_page_23_Figure_2.jpeg)

![](_page_24_Picture_0.jpeg)

# Quels potentiels pour le futur ?

![](_page_25_Picture_0.jpeg)

calcul des distances aux limites – 2D

![](_page_25_Picture_2.jpeg)

![](_page_26_Picture_0.jpeg)

calcul des distances aux limites – 2D

![](_page_26_Picture_2.jpeg)

![](_page_27_Picture_0.jpeg)

calcul des enveloppes – 3D

![](_page_27_Figure_2.jpeg)

![](_page_28_Picture_0.jpeg)

# visualisations 3D intégrée à une maquette 3D

![](_page_28_Picture_2.jpeg)

![](_page_29_Picture_0.jpeg)

outil disponible pour toutes les Communes vaudoises

recherche de partenariats pour la version 2.0

pour plus de renseignements : pascal.bodin@nyon.ch et thomas.colombini@nyon.ch

Service de l'Urbanisme- Ville de Nyon Place du Château 10 Case postale 1112 CH-1260 Nyon Tél. +41 22 316 49 00

![](_page_30_Picture_0.jpeg)

#### REMERCIEMENTS

Marco Bernasocchi, OPENGIS

Thomas Lesage, SITNyon

Rémi Bovard, SITNyon

Ylva Brasjo, Service de l'Urbanisme

Raphaëlle Probst, Service de l'Urbanisme